## 本籍生學雜費繳費方式:

- 一、華南銀行臨櫃繳款:逕向華南銀行全省各分行繳納。
- 二、超商繳款:

請持繳費單至統一、全家、OK 或萊爾富便利商店繳納,請自行負擔手續費,繳款金額6萬 元以下為限,繳費後,請記得索取已加蓋收款章之繳費單收據聯及交易明細表並核對金額, 以確保自身權益。

三、提款機轉帳繳款(ATM)

ATM 操作說明

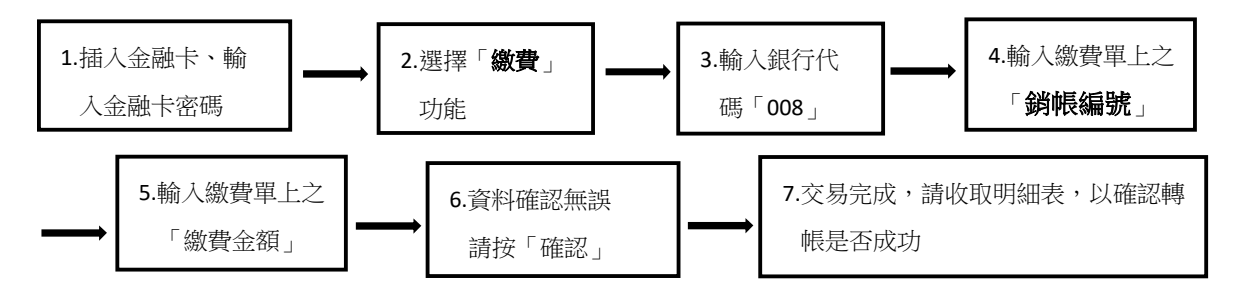

- 1. 繳費單上的「銷帳編號」為學生各自擁有之「專屬帳號」, 請勿借其他學生使用。
- 2. 繳費完成後請保留 ATM 交易明細表或繳費單收據,以便日後查核。
- 使用自動櫃員機(金融卡)繳學費請點選「繳費」功能,得依學費所列繳款金額繳付,不受 三萬元之限制。

四、信用卡網路繳款:請上「華南銀行-學雜費」網站

https://deane.just.edu.tw/credit

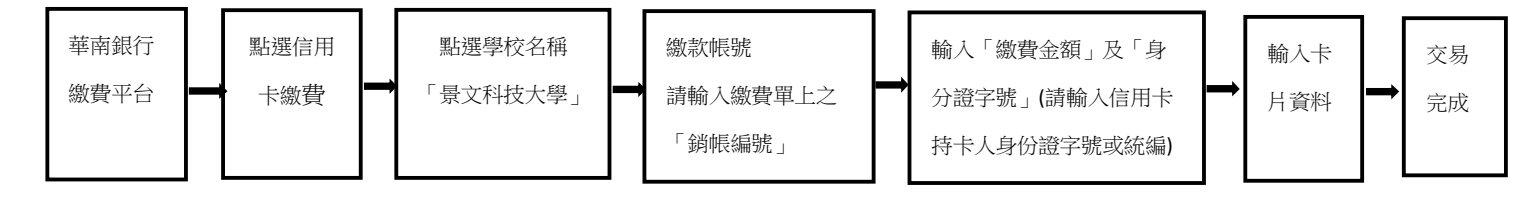

- 目前配合發卡銀行如下:華南銀行、第一商銀、上海銀行、台北富邦商銀、國泰世華銀行、兆豐國際商銀、渣打國際商銀、台中商銀、萬泰商銀、新光商銀、陽信商銀、三信商銀、聯邦商業銀行、遠東商銀、元大商銀、永豐銀行、玉山銀行、萬泰商銀、星展商銀、台新商銀、大眾商銀、日盛商銀、安泰商銀、台灣永旺信用卡公司等 24 家銀行信用卡。
- 2. 使用信用卡繳款,請勿分次繳款,如要辦理分期,請洽發卡銀行詢問。
- 要確認繳費是否成功,可於華南繳費頁面,點選繳費查詢,輸入銷帳編號,即可查詢是否 繳費完成。
- 4. 操作失敗後, 需於 30 分鐘後, 才能再使用線上信用卡繳費功能。